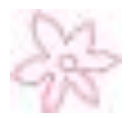

### **OBJEKTNO ORIJENTISANO PROGRAMIRANJE VEŽBE** - ECLIPSE TUTORIAL -

Staša Vujičić Stanković

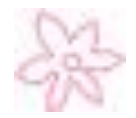

 Java programi se mogu pokrenuti kako iz komandne linije,

tako i pomoću velikog broja Java razvojnih alata, kao što su:

- Sorland Jbuilder
- Net Beans

• Sun ONE Studio (komercijalna verzija NetBeans-a),

• Eclipse,

• Web Gain Visual Cafe i drugi.

 Oni podržavaju tzv.
 IDE (Integrated Development Environment) za brz razvoj Java programa.

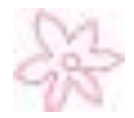

• U grafičko korisničko okruženje ovih alata su integrisani:

- editovanje
- kompajliranje
- debagovanje
- online-pomoć
- Upotrebom ovih alata u velikoj meri se povećava produktivnost programa.

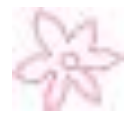

- Eclipse može da se pokreće na bilo kojoj platformi koja ima podršku za JVM.
- Pre instalacije Eclipse neophodno je instalirati odgoravajuću verziju JDK-a.
- <u>Eclipse se pokreće</u> dvoklikom na ikonu eclipse.exe u odgovarajućem folderu ili dvoklikom na odgovarajuću prečicu na radnoj površini.
- Najpre se pojavljuje prozor <u>Workspace Launcher</u> koji nudi izbor direktorijuma u kome će se raditi.
- Potom se otvara <u>glavni prozor</u> sa inicijalno otvorenim pozdravnim prozorom.

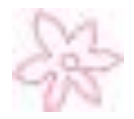

### ECLIPSE TUTORIAL - IZBOR PERSPEKTIVE

- <u>Perspektiva</u> predstavlja inicijalni skup i raspored komponenti u prozoru. Perspektive kontrolišu šta se pojavljuje u određenim menijima i toolbar-ovima. Npr.
  - <u>Java perspektiva</u> se koristi za editovanje Java izvornog koda
  - <u>Debug perspektiva</u> omogućava pregled debagovanja programa.

Moguće je prelaziti iz jedne u drugu perspektivu.

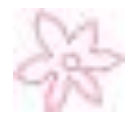

### ECLIPSE TUTORIAL - IZBOR PERSPEKTIVE

# O Za kreiranje Java programa izborom opcija <u>Window → Open Perspective → Java</u> iz glavnog menija otvara se Java perspektiva.

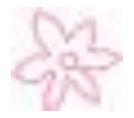

- KREIRANJE PROJEKTA
- Projekat se kreira izborom opcija
  <u>File → New → Project</u>
  čime se prikazuje Project wizard.
- Treba selektovati <u>Java project</u> i kliknuti Next čime se otvara New Java Project wizard.
- U polje <u>Project name</u> unosi se ime projekta.
- Treba čekirati opcije
  <u>Create project in workspace</u> i
  <u>Use project folder as root for project and</u> sources and class files.
- Klikom na <u>Finish</u> projekat biva kreiran.

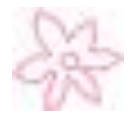

- KREIRANJE PROGRAMA

- Kreiranje programa u postojećem projektu vrši se izborom opcija
  <u>File → New → Class</u>
  čime se otvara New Java Class wizard.
- U polje <u>Name</u> unosi se ime klase (počinje velikim slovom) bez ekstenzije .java.
- U delu <u>Modifiers</u> moguće je čekirati neku od opcija svaka predstavlja neku vrstu modifikatora klasa.
- U polje <u>Package</u> može se uneti ime paketa kome klasa pripada.
- U polje <u>Superclass</u> se navodi ime klase koja se nasleđuje.

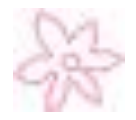

### ECLIPSE TUTORIAL - KREIRANJE PROGRAMA

- U polju <u>Interfaces</u> se navode imena interfejsa koje klasa implementira.
- Poslednji deo se odnosi na izbor metoda koje su sastavni deo klase:
  - public static void main(String[] args)
  - konstruktori natklase
  - nasleđeni apstraktni metodi

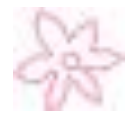

 <u>Napomena</u>: Prilikom kucanja izvornog Java koda, kada se, npr. ispiše ".", nakon sekunde pauze Eclipse automatski prikazuje pomoćni meni sa mogućnostima za kompletiranje koda.

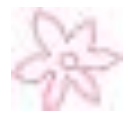

### ECLIPSE TUTORIAL - KOMPILACIJA PROGRAMA

 Podrazumevano, izvorni Java kod se dinamički kompajlira za vreme kucanja. Npr. ako se ne otkuca ";" za kraj naredbe, editor prikazuje crvenu krivudavu liniju koja ukazuje na grešku.

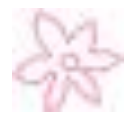

### ECLIPSE TUTORIAL - POKRETANJE PROGRAMA

 ● <u>Pokretanje</u> – desnim klikom mišem na klasu u projektu dobija se meni gde treba izabrati <u>Run → Java Application</u>

ili izabrati opciju

<u>Run  $\rightarrow$  Run As  $\rightarrow$  Java Application iz</u>

glavnog menija ili kliknuti na odgovarajuću ikonu u toolbar-u koja se koristi za pokretanje.

• Izlaz je prikazan u panelu Console u dnu prozora.

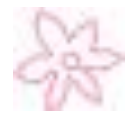

### - DEBAGOVANJE

- Eclipse debugger omogućuje postavljanje breakpoint-a i izvršavanje programa liniju po liniju.
- Kako se program izvršava, mogu se posmatrati vrednosti promenljivih, uočiti koji je metod bio i znati koji događaji su se pojavili u programu.
- Obično se breakpoint-i postavljaju u onim delovima za koje postoji mogućnost da sadrže grešku.

Nema svrhe da se traga za greškom liniju po liniju kroz delove programa za koje se pouzdano zna da dobro rade.

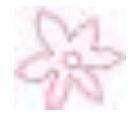

- DEBAGOVANJE
  - <u>Breakpoint</u> je zaustavna zastavica (znak) postavljena na liniju izvornog koda koja govori debageru da se zaustavi kada na nju naiđe.
  - Debager izvršava svaku liniju dok ne dođe do breakpoint-a, tako da je moguće tragati kroz deo programa gde je breakpoint postavljen.
  - Upotrebom breakpoint-a moguće je brzo prelaziti preko delova koji korektno rade i koncentrisati se na delove koji uzrokuju probleme.

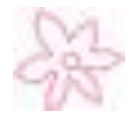

### - DEBAGOVANJE

- Postavljanje breakpoint-a može da se izvrši na više načina:
  - Najjednostavnije je dvostrukim klikom na levu marginu linije na koju želimo da postavimo breakpoint. Pojaviće se plavi kružić u levoj margini.
  - Desnim klikom u područje leve margine pojavljuje se meni iz koga se bira opcija Toggle Breakpoint.
  - U meniju Run izabrati opciju Toggle Breakpoint.
- Uklanjanje breakpoint-a vrši se dvoklikom na levu marginu, ili izborom opcije Disable Breakpoint iz odgovarajućeg menija.
- Kada se napusti projekat zadržavaju se postavljeni breakpoint-i.

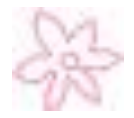

### - DEBAGOVANJE

### • Startovanje debagera:

- Postaviti breakpoint na prvu naredbu metoda main().
- Desnim klikom na odgovarajuću klasu u panelu sa spiskom projekata dobija se odgovarajući meni gde se bira opcija
  <u>Debug → Java Application</u>.
  Pojaviće se Confirm Perspective Switch dijalog za potvrdu prelaska u Debug perspektivu.

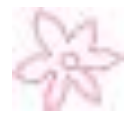

### - DEBAGOVANJE

### • Kontrola izvršavanja programa:

 Program se zaustavlja na prvoj liniji main() metoda. Ova linija, koja se zove <u>tekuća tačka izvršavanja</u>

(current execution point),

obojena je zeleno i označava sledeću liniju koda koja će biti izvršena od strane debagera.

 Zadavanjem odgovarajućih komandi debagera kontroliše se dalje izvršavanje programa. Ujedno se kontrolišu vrednosti promenljivih u programu.

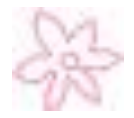

### - DEBAGOVANJE

- Kada je aktivan Debugging mode, u Debug prozoru vidljiva su dugmad koja se koriste za debagovanje.
- Takođe, meni Run sadrži komande za debagovanje:
- <u>Resume</u> nastavlja izvršavanje pauziranog programa
- <u>Suspend</u> privremeno zaustavlja izvršavanje programa

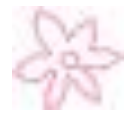

### ECLIPSE TUTORIAL - DEBAGOVANJE

- <u>Terminate</u> završava tekuću sesiju debagovanja
- <u>Step Into</u> izvršava jednu naredbu ili ulazi u metod
- <u>Step Over</u> izvršava jednu naredbu. Ako naredba sadrži poziv metoda, ceo metod se izvršava bez detaljnog prelaska kroz njega
- <u>Step Return</u> izvršava sve naredbe tekućeg metoda i vraća se u onaj deo gde je pozvan metod.

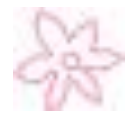

### ECLIPSE TUTORIAL - DEBAGOVANJE

• Pored toga što je prilikom debagovanja moguće videti vrednosti promenljivih, moguće je i promeniti vrednosti promenljivih kako bi se nastavilo debagovanje sa novom vrednošću bez restartovanja programa.

- Vrednosti promenljivih se ispisuju u posebnom panelu <u>Variables</u>. Dvostrukim klikom na odgovarajuću promenljivu otvara se <u>Set Value</u> dijaloški prozor gde je moguće zadati novu vrednost promenljive.
- Nakon završetka debagovanja, opcijom <u>Window → Open Perspective → Java</u> može se preći u Java perspektivu.